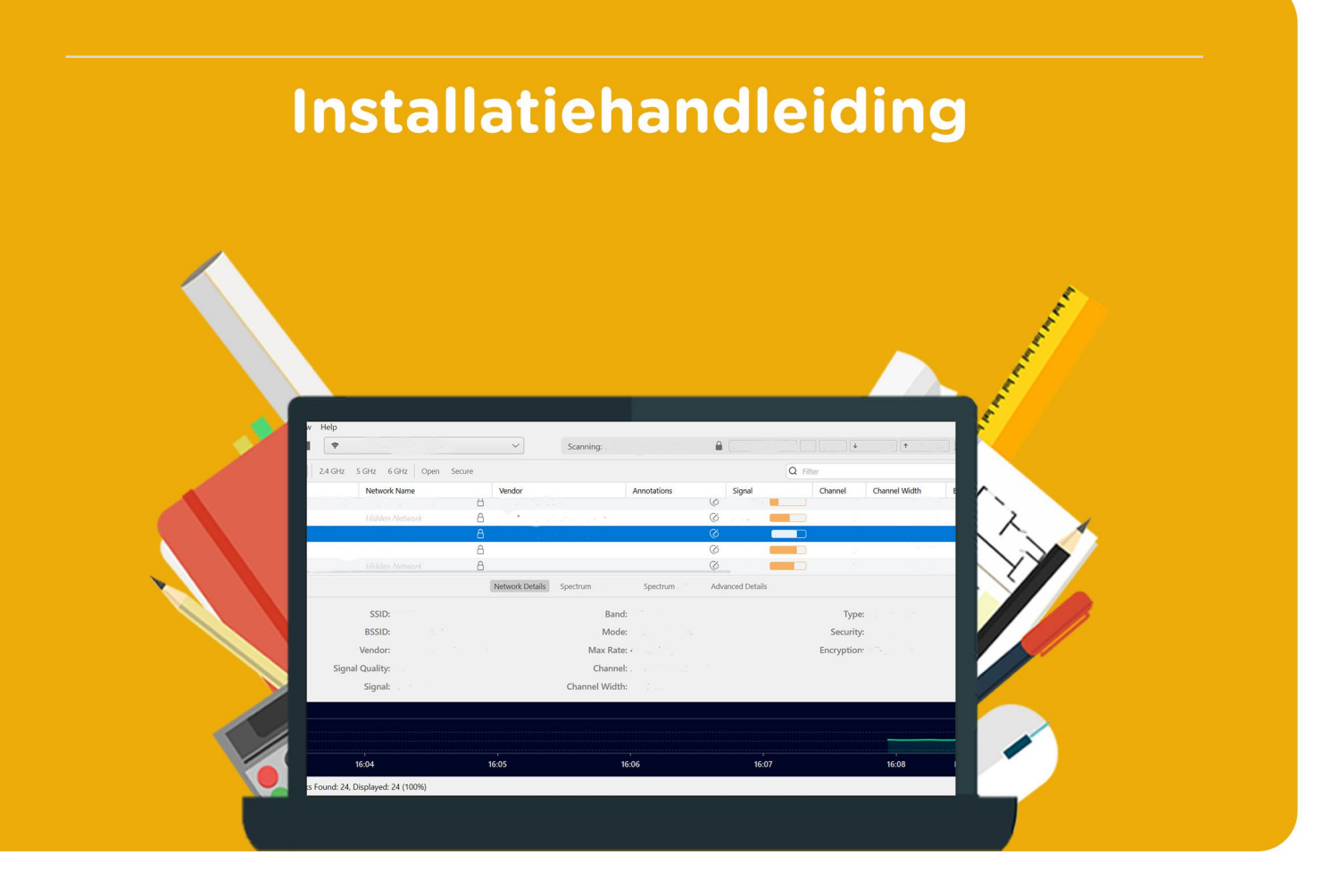

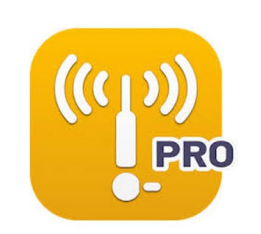

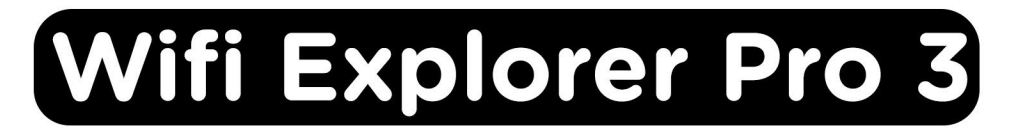

Voor Mac

**Stap 1:** Bestel Wifi Explorer Pro 3 op SURFspot. Ga vervolgens in je account naar "Bestellingen" en klik naast je bestelling op "Download", het installatiebestand zal nu downloaden.

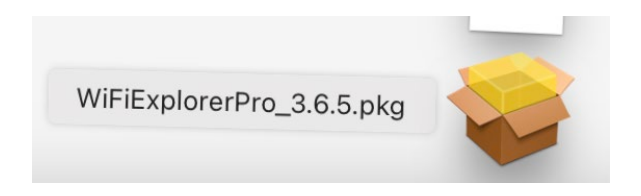

Stap 2: Klik op het gedownloade bestand, de installatie zal nu starten. Klik op "Ga door".

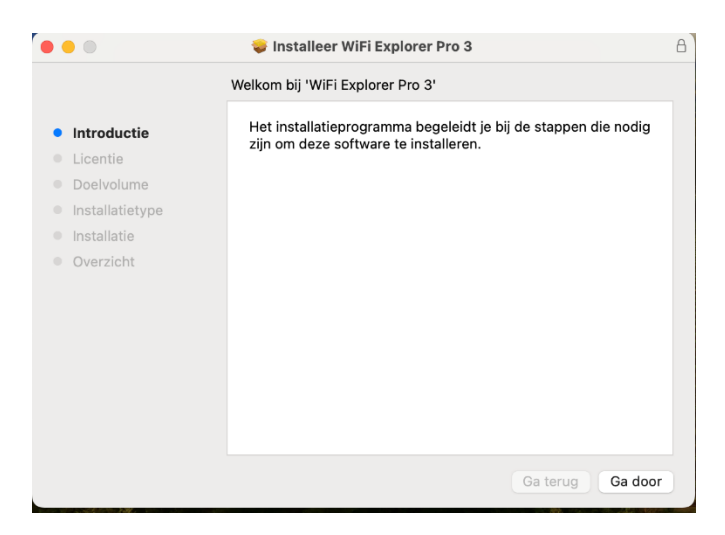

Stap 3: Lees de licentieovereenkomst en klik op "Ga door".

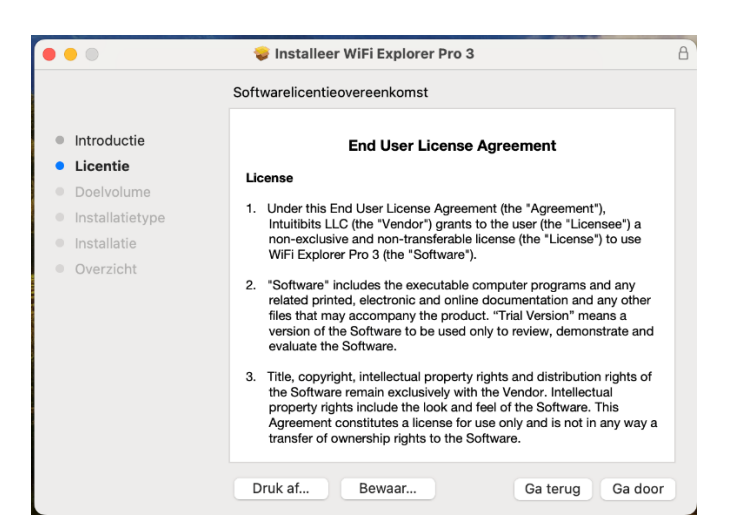

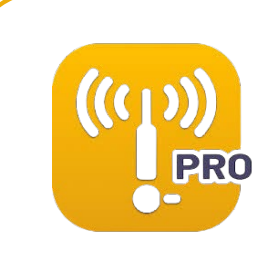

Stap 4: Ga akkoord met de licentieovereenkomst door op "Akkoord" te klikken.

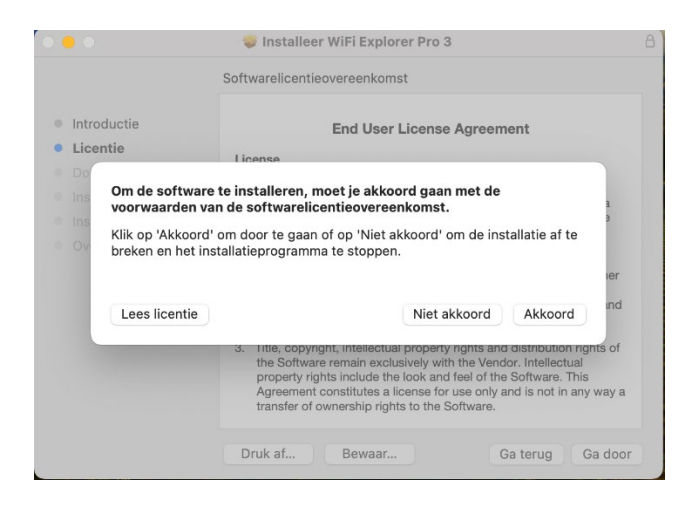

Stap 5: Je ziet nu een overzicht van de installatie. Klik op "Installeer".

| <ul> <li>Introductie</li> <li>Licentie</li> <li>Doelvolume</li> <li>Installatietype</li> <li>Installatie</li> <li>Overzicht</li> <li>Standaardinstallatie op 'Macintosh HD'</li> <li>Dit neemt 25,4 MB aan ruimte in beslag op je computer.</li> <li>Klik op 'Installeer' om een standaardinstallatie van deze software uit te voeren op de schijf 'Macintosh HD'.</li> </ul> | •••                                                                                                    | 💝 Installeer WiFi Explorer Pro 3                                                                                                    | 8 |
|----------------------------------------------------------------------------------------------------|----------------------------------------------------------------------------------------------------|----------------------------------------------------------------------------------------------------|---|
| <ul> <li>Introductie</li> <li>Licentie</li> <li>Doelvolume</li> <li>Installatietype</li> <li>Installatie</li> <li>Overzicht</li> <li>Dit neemt 25,4 MB aan ruimte in beslag op je computer.<br/>Klik op 'Installeer' om een standaardinstallatie van deze software uit te voeren op de schijf 'Macintosh HD'.</li> </ul>                                                      |                                                                                                    | Standaardinstallatie op 'Macintosh HD'                                                                                                    |   |
|                                                                                                    | <ul> <li>Introductie</li> <li>Licentie</li> <li>Doelvolume</li> <li>Installatietype</li> <li>Installatie</li> <li>Overzicht</li> </ul> | Dit neemt 25,4 MB aan ruimte in beslag op je computer.<br>Klik op 'Installeer' om een standaardinstallatie van deze<br>software uit te voeren op de schijf 'Macintosh HD'. |   |
| Ga tarua Installar                                                                                                    |                                                                                                    | Ca tarua Installaar                                                                                                    |   |

Stap 6: Vul je Administrator gegevens in en klik op "Installeer" om de installatie te starten.

|                                                                                                    | 🦃 Installeer      | C                                                                      | )                                                                            | 8    |
|----------------------------------------------------------------------------------------------------|-------------------|------------------------------------------------------------------------|------------------------------------------------------------------------------|------|
|                                                                                                    | WiFi Explorer Pro |                                                                        | •                                                                            |      |
| <ul> <li>Introductie</li> <li>Licentie</li> <li>Doelvolume</li> <li>Installatietype</li> <li>Installatie</li> <li>Overzicht</li> </ul> | Installatie vc    | Installatie<br>Installatieprogram<br>software te<br>Voer je wachtwoord | programma<br>ma probeert nieuwe<br>e installeren.<br>in om dit toe te staan. | _    |
|                                                                                                    |                   | Annuleer                                                               | Installeer                                                                   |      |
|                                                                                                    |                   |                                                                        |                                                                              |      |
|                                                                                                    |                   |                                                                        | Ga terug Ga                                                                  | door |

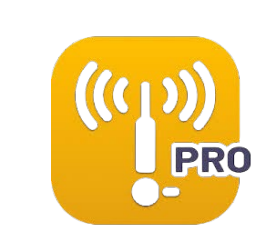

Stap 7: Je krijgt nu een melding dat de installatie is voltooid. Klik op "Sluit".

| De installatie is geslaagd.                                                                                                    | ••                                                                                                    | 💝 Installeer WiFi Explorer Pro 3                                                                             | 8 |
|----------------------------------------------------------------------------------------------------|----------------------------------------------------------------------------------------------------|----------------------------------------------------------------------------------------------------|---|
| <ul> <li>Doelvolume</li> <li>Installatietype</li> <li>Installatie</li> <li>Overzicht</li> <li>De installatie is gelukt.<br/>De software is geïnstalleerd.</li> </ul> | <ul> <li>Introductie</li> <li>Licentie</li> <li>Doelvolume</li> <li>Installatietype</li> <li>Installatie</li> <li>Overzicht</li> </ul> | De installatie is geslaagd.<br><b>De installatie is gelukt.</b><br>De software is geïnstalleerd.<br>Statered |   |

Stap 8: Ga naar Finder en klik op Apps, klik vervolgens op Wifi Explorer Pro 3.

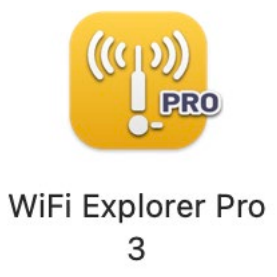

Stap 9: Klik links bovenin je scherm op "Wifi Explorer Pro 3" en klik op "Buy Now...".

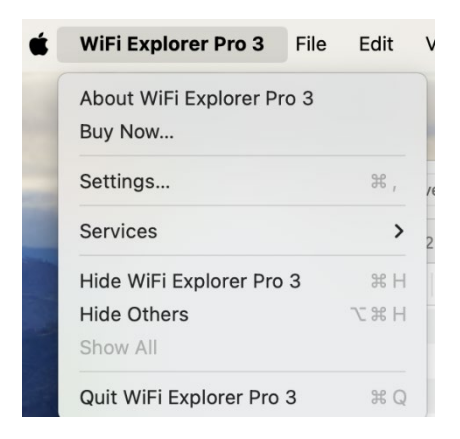

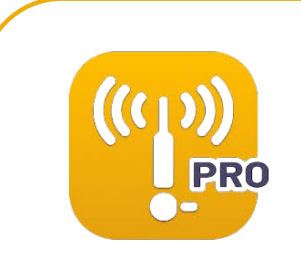

Stap 10: Klik rechts onderin het scherm op "Enter License".

| € 179,99 incl. btw                                                                                                    |                       |
|----------------------------------------------------------------------------------------------------|-----------------------|
| Ordersamenvatting tonen 🗸                                                                                             |                       |
| Wij verzamelen deze informatie om fraude te helpen bestrijden en om<br>houden.<br>E-mailadres                         | uw betaling veilig te |
| Land *                                                                                                    |                       |
| Nederland                                                                                                    | ~                     |
| ZIP/postcode*                                                                                                    |                       |
| <ul> <li>Intuitibits LLC kan me productupdates en aanbieding sturen via e<br/>elk gewenst moment afmelden.</li> </ul> | mail. U kunt zich op  |
| Verder                                                                                                    |                       |
| Cancel                                                                                                    | Enter License         |

**Stap 11:** Vul je e-mailadres in en de licentiecode in die je bij je bestelling hebt ontvangen. Deze vind je in je account bij "Bestellingen" onder "Toon licentiecode". Klik dan op "Activate License".

| Activate WiFi Explorer Pro 3<br>Already purchased a license? Fill in the<br>Explorer Pro 3 instantly. | 3<br>form below and activate WiFi |
|----------------------------------------------------------------------------------------------------|-----------------------------------|
| Email Address                                                                                         | ]                                 |
| License Code                                                                                          |                                   |
| Cancel                                                                                                | Activate License                  |

Stap 12: Je krijgt nu een melding dat je licentie succesvol is geactiveerd. Klik op "OK".

| (((1)))<br>_PRO                                                   |
|-------------------------------------------------------------------|
| Congratulations!                                                  |
| Your copy of WiFi Explorer Pro 3 has been successfully activated. |
| ОК                                                                |
|                                                                   |

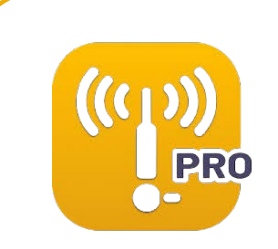

| ſ                | •••   | ▶ ■ ④ Act    | ive                       | Scanning: Wi-Fi                                  |        |   |         |               |      |              |       |
|------------------|-------|--------------|---------------------------|--------------------------------------------------|--------|---|---------|---------------|------|--------------|-------|
| 🗂 Default 🗘 🖓 Al |       | ≎ 🖓 All      | 2.4 GHz 5 GHz Open Secure |                                                  |        |   |         | Q~ Filter     |      |              |       |
|                  | BSSID | Network Name | Vendor                    | Annotations                                      | Signal |   | Channel | Channel Width | Band | Country Code | Mode  |
|                  |       | A            |                           | Ø                                                |        | : |         |               |      |              |       |
| 1                |       | A            |                           | $\langle \! \!                                 $ |        |   |         |               |      |              |       |
| I                |       | A            |                           | Ø                                                |        |   |         |               |      |              | 1.1.1 |
| 1                |       | A            |                           | Ø                                                |        |   |         |               |      |              |       |
| I                |       | A            |                           | Ø                                                |        |   |         |               |      |              |       |
| Ī                |       | А            |                           | Ø                                                |        |   |         |               |      |              |       |
| Ī                |       | A            | * *                       | Ø                                                | 9      |   |         |               |      |              | 1. C  |
| Ĩ                |       | A            |                           | Ø                                                |        | : |         |               |      |              |       |
| i                |       | A            |                           | 8                                                |        |   |         |               |      |              |       |

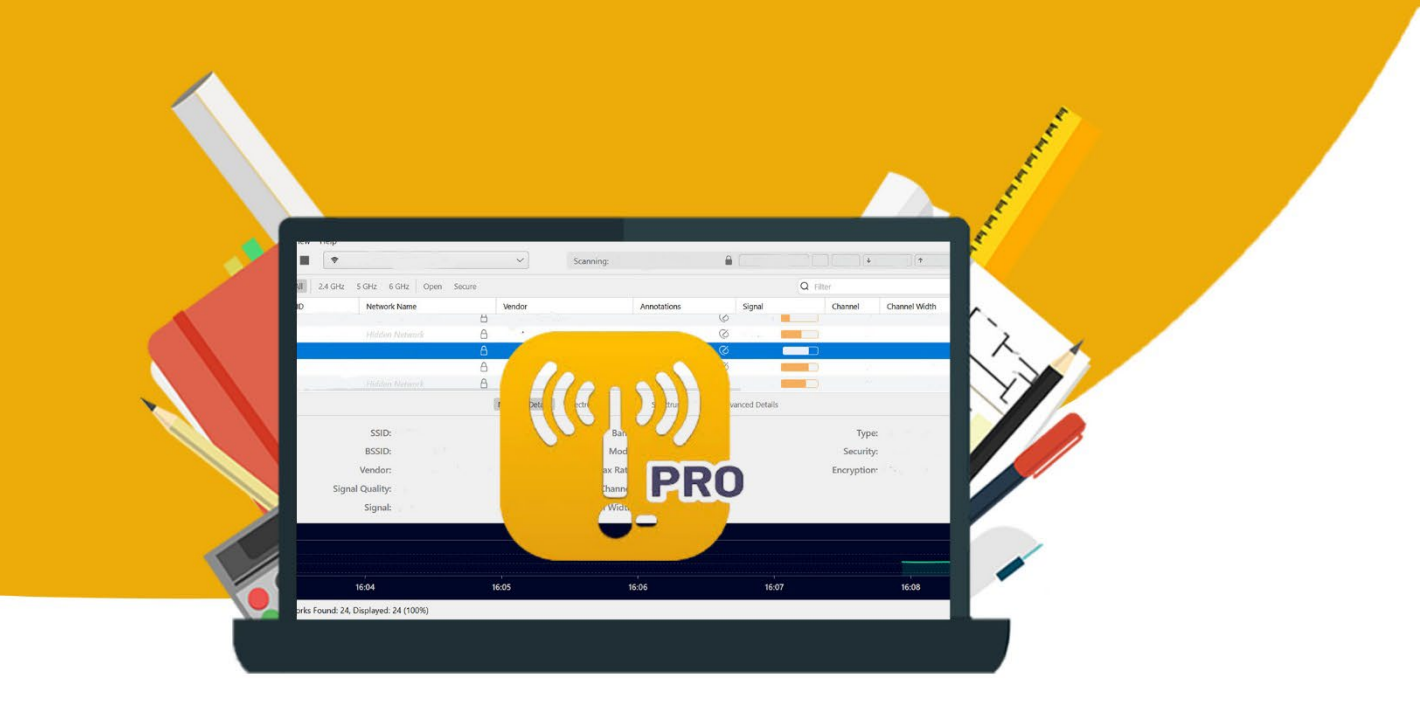

7